## 学杂费缴费及获取缴费票据操作指南

## 一、系统登录

http://cwjf.swpu.edu.cn/pa

方式 1、登录"西南石油大学一网通办——常用系统——学杂费缴费平台"。

方式 2、输入 "<u>http://cwif.swpu.edu.cn/payment/</u>" 登录缴费平台,用户名为 "学号"、密码为 "SWPU 身份证号后六位 swpu"。

| ▶ 缴费温馨提示                      | [2022-07-10] |          |      |
|-------------------------------|--------------|----------|------|
| 2021级新生学号在西南石油大学迎新系统查询        | [2021-08-24] | 用户名:     |      |
| 温馨提示:如微信不能支付时,可选择支付宝扫码支付      | [2020-09-22] |          |      |
| 』 登录 用户名:学号; 密码: A a 身份证号码后六位 | [2020-09-01] | ate 10.  |      |
| ● 使用微信和支付宝缴学杂费操作流程            | [2020-08-13] | og 113 - |      |
| 关于非毕业生疫情期间住宿费退费及冲抵2020学年住宿    | [2020-07-29] |          | 里直當的 |
| 关于疫情防控期间学生住宿费退费的通知            | [2020-07-16] | 验证码:     |      |
| 学生学杂费电子票据获取方法                 | [2020-07-01] |          | 2872 |
| 财务处学杂费网上自助缴费系统开通              | [2014-07-10] |          | 受受   |
|                               | 更多           |          |      |

二、缴费项目和缴费金额

| SOUTHWEST PETROLEUM UN  | 大豪<br>NIVERBITY 缴费平台 |      |    |         |      |      |         | 注 销 <b>退</b> 出 |
|-------------------------|----------------------|------|----|---------|------|------|---------|----------------|
| 欢迎 测试学生 (000001)        |                      |      |    |         |      |      |         |                |
| <b>費用支付</b> 缴费历史查询 修改个人 | し信息 修改密码             |      |    |         |      |      |         |                |
| 收费单位:                   | ×                    |      |    |         |      |      |         |                |
| 收费项目:                   | ×                    |      |    |         |      |      |         |                |
| 费用项列表                   |                      |      |    |         |      |      |         |                |
| 行号 📃 费用名称               | 收费项目                 | 单价   | 数量 | 应收金额    | 已付金额 | 退费金额 | 未付金额    | 本次支付金额         |
| 1 🔲 学费                  | 学费                   | 0.00 | 0  | 4920.00 | 0.00 | 0.00 | 4920.00 | 4920.00        |
| 2 🗹 住宿费                 | 住宿费                  | 0.00 | 0  | 1000.00 | 0.00 | 0.00 | 1000.00 | 580            |
| 3 🗹 教材费                 | 教材費                  | 0.00 | 0  | 300.00  | 0.00 | 0.00 | 300.00  | 300.00         |
| 4 ☑ 基本医疗及意外险            | 基本医疗及意外险             | 0.00 | 0  | 120.00  | 0.00 | 0.00 | 120.00  | 120.00         |
|                         |                      |      |    |         |      |      |         |                |
| ● ● 第 1 页共 1 页 ● ●      | æ                    |      |    |         |      |      | 显示第     | 1条到4条记录,一共4条   |
| 费用总额: ¥1000.            | 00 (大写: 壹仟元整)        |      |    |         |      |      |         | 支付             |

核对姓名和学号,勾选费用项,核实缴费金额(如部分缴费,可手工修改"本 次支付金额")后,点"支付"。

再次核对缴费信息,完成付款。

|         | 订单号 1437097              |   |          |
|---------|--------------------------|---|----------|
|         | 交易日期 2025-05-13 16:30:39 |   |          |
|         | 市种 人民市                   |   |          |
|         | <b>支付类型</b> 网银付款 ➤       |   |          |
|         | 应收金额 6240.0              |   |          |
|         |                          |   |          |
| 网络教育法   |                          |   |          |
| 8848755 | ○ <b>(\$) †8</b> 84      | o | 國際行手快速支付 |

## 三、获取缴费票据

缴费完成后两个工作日,点"缴费历史查询——电子票据",即 可查看、打印、保持缴费票据。

|   | 订单号     | 支付方式         | 订单金额     | 已付金額     | 未付金额 | 支付日期          | 支付状态      | 操作           | 打印订单        | 电子票继 | 票据抬头 |
|---|---------|--------------|----------|----------|------|---------------|-----------|--------------|-------------|------|------|
| 1 | 4265    | 在线支付(Online) | 21.00    | 21.00    | 0.00 | 2019-01-06 15 | 支付成功(Succ | 订单明细(Ordert  | #TED(Print) | 电子跟器 | 1000 |
| 2 | 4265. 1 | 在线支付(Online) | 315.00   | 315.00   | 0.00 | 2019-01-04 16 | 支付成功(Succ | 订单例图(Orderl  | #TED(Print) | 电子票据 | 4000 |
| 3 | 369     | 外部系统         | 1,230.00 | 1,230.00 | 0.00 | 2018-09-01 15 | 支付成功(Succ | 订单明细(Ordert  | ITED(Print) |      |      |
| 4 | 3430    | 在线支付(Online) | 262.50   | 262.50   | 0.00 | 2018-03-20 09 | 支付成功(Succ | 订单明旧(Orderl  | #TED(Print) |      | 1000 |
| 5 | 3191    | 在线支付(Online) | 525.00   | 525.00   | 0.00 | 2017-10-23 12 | 支付成功(Succ | 订单明旧(Ordert  | #TED(Print) |      | 1000 |
| 6 | 310     | 外部系统         | 300.00   | 300.00   | 0.00 | 2017-09-20 11 | 支付成功(Succ | 订单明旧(Ordert  | #TEP(Print) |      |      |
| 7 | 310     | 外部系统         | 300.00   | 300.00   | 0.00 | 2017-09-20 11 | 支付成功(Succ | (了#明日(Ordert | #TED(Print) |      |      |
| 8 | 310     | 外部系统         | 1.510.00 | 1.510.00 | 0.00 | 2017-09-20 12 | 支付成功(Succ | 订单明旧(Orderl  | ITEP(Print) |      |      |

| 的(Succ. (了参明後)のrde4. 打印(D-Pint) 47万度<br>同(Succ. (了参明後)(Orde4. 打印(D-Pint) 47万度<br>第5%にて、(丁参明後)(Orde4. 打印(D-Pint) |
|----------------------------------------------------------------------------------------------------|
| 15)Succ. 17年9時回Cristal                                                                                          |
| 初(Succ                                                                                                    |
| 初/Succ                                                                                                    |
| 取らSucc                                                                                                    |
| th/Succ (T BB/B/Orded ST(D)Print)                                                                               |
|                                                                                                    |
| 功(Succ订单明细(Ordent                                                                                               |
| 功(Succ订单明细(Ordent 打印(Print)                                                                                     |
| 初(Succ (了希明)第(Orded 打印(Print)                                                                                   |

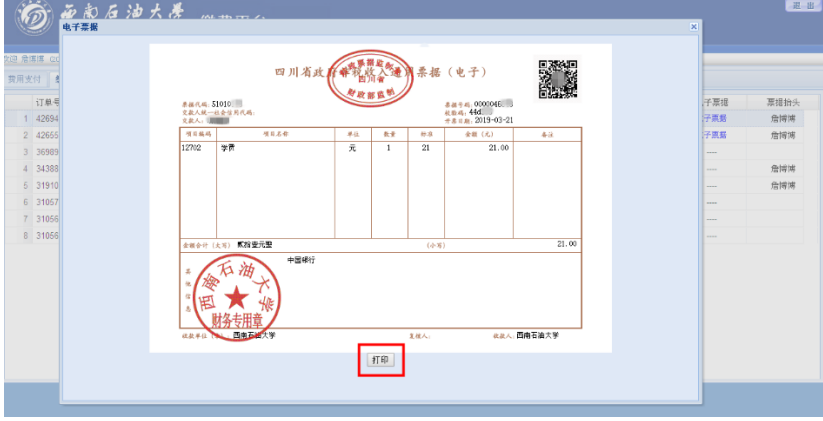

温馨提示: 缴费票据下载时间: 缴费成功后1年内。

咨询电话:成都校区 028-83037987

南充校区 0817-2641143

办公地址:成都校区:办公楼一楼财务事务中心 9 号柜和 10 号柜 南充校区:办公楼 210